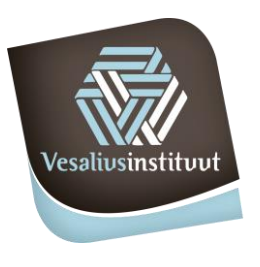

school voor mens, welzijn en wetenschappen

### Aanmelden bij smartschool als ouder

Ga naar https://vesalius-sgr27.smartschool.be

Geef je gebruikersnaam en gekregen wachtwoord op. (deze bestaat uit voornaam.familienaam (van je kind) met als wachtwoord: voor eerste account: Welkomouder1 en tweede account: Welkomouder2). Belangrijk is dat elke ouder zijn eigen account maakt.

Dit scherm verschijnt mogelijk:

| Gebruikersovereenkomst                                                                                                    |                                                                     |                                                                                         | -                                                |
|----------------------------------------------------------------------------------------------------|---------------------------------------------------------------------|-----------------------------------------------------------------------------------------|--------------------------------------------------|
| Over Smartschool                                                                                                    |                                                                     |                                                                                         |                                                  |
| Deze oversenbande ("fabrukarisoverendiomst") wordt gestoten voor het gebruk van Smartschool tusten<br>19 Gebrukare<br>2) Smartbil tekst, Hoogstraat 13, 3570 Outbiergen, Belget, met anderveningsnummer BE0478.803.174, R9R Tongeren,<br>herens "Smartbil" genoemd.                                |                                                                     |                                                                                         |                                                  |
| Wij beantwoorden graag uw vragen en/of opmerkingen omtrent Smartschool. Ons contacteren kan steeds via de contactinformatie die je                                                                                                    | vindt op www.smartschool.be/c                                       | ontact.                                                                                 |                                                  |
| 1 Waarom deze Gebruikersovereenkomst                                                                                                    |                                                                     |                                                                                         |                                                  |
| Als Gebruiker wordt er van jou verwacht dat je Smartschool conform bepaalde regels gebruikt, en krijg je bovendien niet automatisch toeg<br>de plichten die op jou als Gebruiker rusten, vastgelegd in deze Gebruikersovereenkomst en de Verklaring Bescherming van persoonsgege                   | tang tot alle functionaliteiten va<br>vens binnen Smartschool (same | n Smartschool. Smartbit wenst je via deze<br>n de "Voorwaarden").                       | weg te informeren van                            |
| je bent een Gebruiker zodra je toegang krijgt tot je Gebruikersprofiel en telkens je gebruik maakt van Smartschool. Door op de knop 'Ja, ik<br>zijn.                                                                                                    | ga akkoord' te klikken, erken er                                    | naanvaard je uitdrukkelijk dat onze Voorwi                                              | arden van toepassing                             |
| In de meeste gevallen maak je gebruik van Smartschool omwille van jouw verhouding met een School. Deze School is de licentienemer van<br>onderlinge verhoudingen bestaan doet geen afbreuk aan het bindende karakter van deze Gebruikersovereenkomst voor jou als Gebruike                         | n Smartschool hetgeen bepalen<br>r.                                 | d is voor de verdere gebruiksrechten op de                                              | software. Dat deze                               |
| 2 Een eigen Gebruiksrecht                                                                                                    |                                                                     |                                                                                         |                                                  |
| ledere Gebruiker krijgt een beperkt recht van toegang, gebruik en weergave van Smartschool ("Gebruiksrecht"). De werkelijke omvang van<br>wordt toegekend in de vorm van een beperkte, herroepbare, niet-sckusieve en niet-overdraggaare loente. Deze koentie geeft de Gebruik<br>Iscente te gevon | het Gebruiksrecht verschilt na<br>er geen recht om Smartschool t    | argelang de hoedanigheid van de Gebruike<br>ie verkopen, te herpubliceren, te herverdel | r. Het Gebruiksrecht<br>en, over te dragen of in |
| Het Gebruiksrecht omvat eveneens het recht om inhoud aan 5martschool toe te voegen. Deze inhoud kan beschikbaar worden voor ande<br>hiervoor beschikt, en je moet bepaalde regels volgen in dit verband – zie "4 Beperkingen aan het Gebruiksrecht", "5 Hoe wij onze applicati                     | re Gebruikers. We vragen dus a<br>s aanbieden" en "9 Intellectuele  | an jou om inhoud enkel toe te voegen indi<br>eigendom" voor meer informatie hieromt     | en je over de rechten<br>ent.                    |
| 3 na creatie van een Gebruikersprofiel                                                                                                    |                                                                     |                                                                                         |                                                  |
|                                                                                                    | Neen, ik ga niet akkoord                                            | Overslaan (mogelijk tot 2019-09-23)                                                     | ja, ik ga akkoord                                |
|                                                                                                    |                                                                     |                                                                                         |                                                  |

Scroll naar beneden en klik "ik, ga akkoord" aan. Uiteraard mag je alles eerst lezen

Daarna verschijnt dit scherm:

| <b>S</b> Wijzig je wachtwoord                                                           |                                                                                                    |      |
|-----------------------------------------------------------------------------------------|----------------------------------------------------------------------------------------------------|------|
| Gebruikersnaam:                                                                         | Lennert.Mogensen                                                                                                    |      |
| Nieuw wachtwoord:                                                                       |                                                                                                    | 0    |
| Herhaal nieuw wachtwoord:                                                               |                                                                                                    | 0    |
| Een wachtwoord is minstens<br>karakters.<br>Een wachtzin is minstens 20 k               | 3 karakters lang en bestaat uit een combinatie van letters, hoofdletters, cijfers en/of and<br>arakters lang en bestaat uit minstens 4 woorden gescheiden door een spatie. | lere |
| 🛦 Let op!                                                                               |                                                                                                    |      |
| Wanneer je je wachtwoord wi                                                             | jzigt blijf je aangemeld in de Smartschool App en andere gekoppelde toepassingen.                                                                                          |      |
| Controleer daarom best ook:                                                             |                                                                                                    |      |
| <ul> <li>de lijst van toestellen die te</li> <li>de lijst van externe toepas</li> </ul> | begang hebben tot je account via de Smartschool App<br>singen die toegang hebben tot je account                                                                            |      |
| Verwijder eventuele toestelle                                                           | n en toepassingen die je niet herkent.                                                                                                    |      |
|                                                                                         |                                                                                                    |      |

Geef een nieuw wachtwoord naar eigen keuze op dat minstens 8 tekens lang is en bestaat uit een combinatie van letters, hoofletters, cijfers en/of andere tekens.

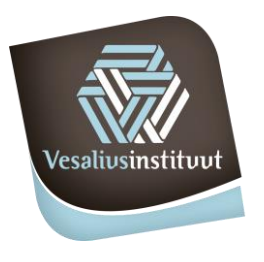

school voor mens, welzijn en wetenschappen

Daarna wordt gevraagd je gegevens te controleren en/of aan te passen. Telefoonnummer, adres, je rol (vader-moeder). Kijk ook of je mailadres correct is. Indien je je wachtwoord vergeten bent, kan je via dit mailadres een nieuw wachtwoord krijgen.

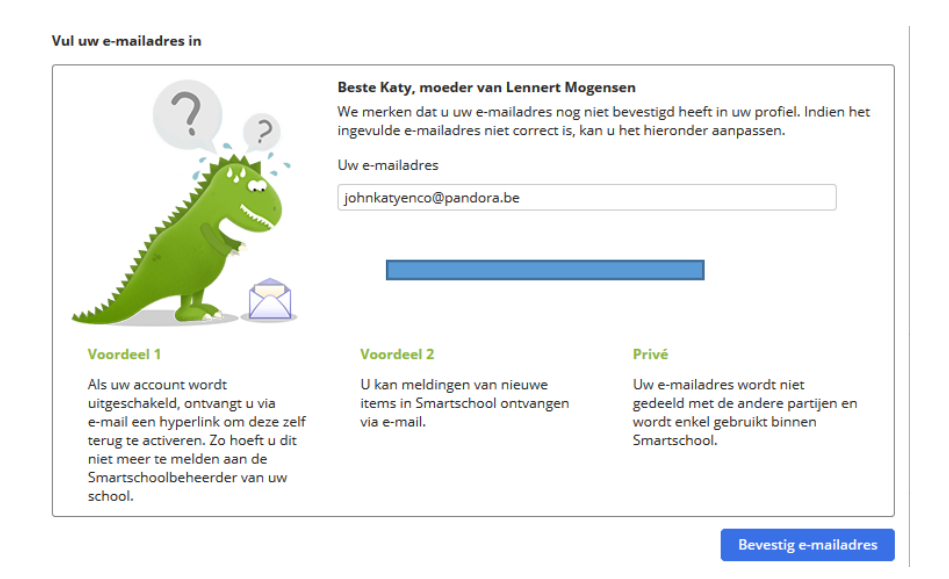

#### En dan ben je binnen!

Werk je liever op je smartphone om de vorderingen van je kind te volgen? Geen probleem, dat kan, maar je moet eerst via de site van smartschool inloggen voor je de app kan gebruiken op je smartphone.

Op de volgende pagina's geven we mee wat zeker interessant is.

Heel veel succes.

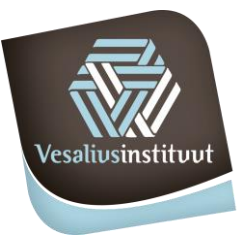

school voor mens, welzijn en wetenschappen

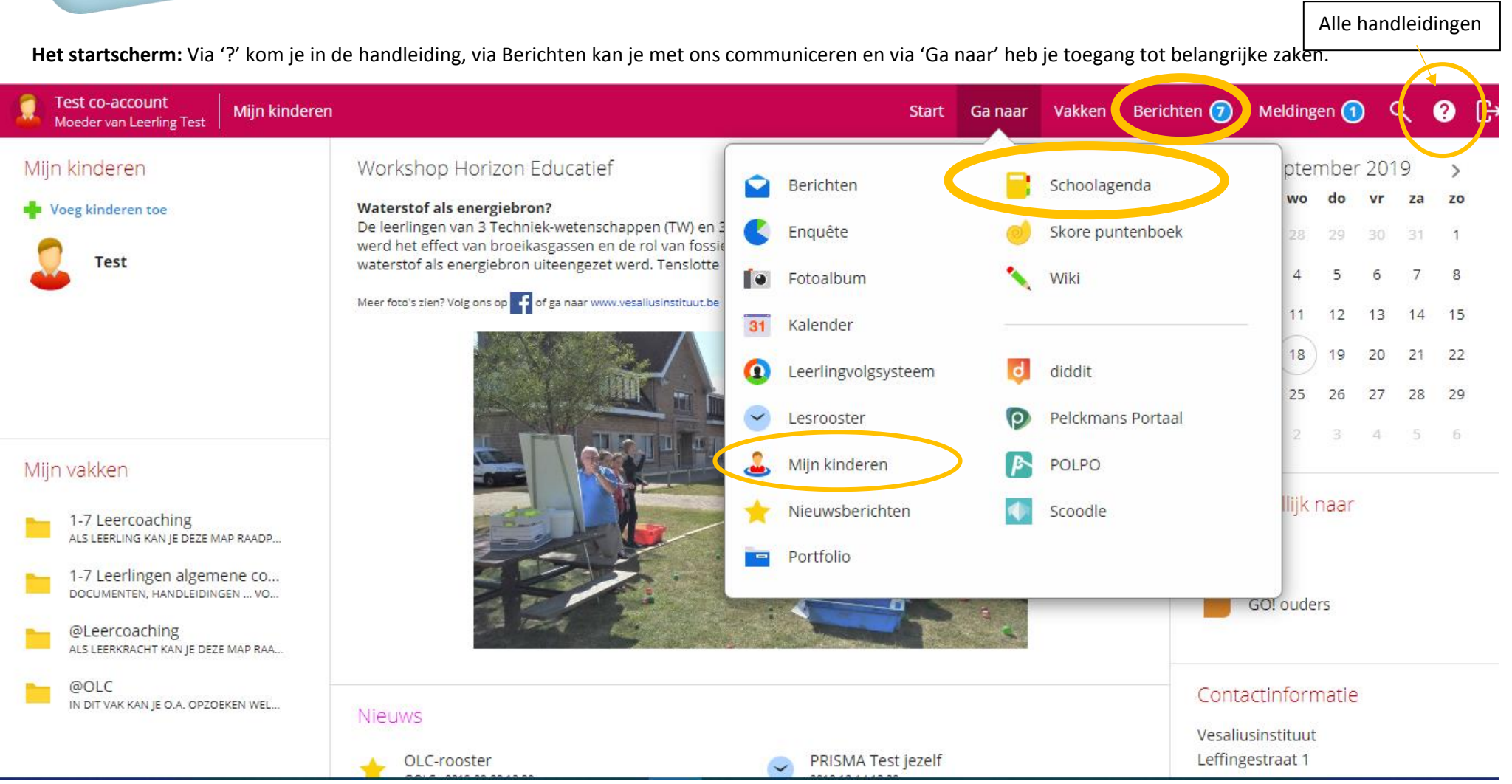

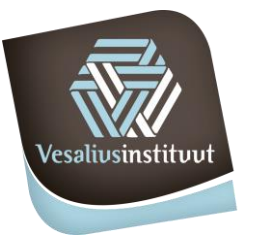

school voor mens, welzijn en wetenschappen

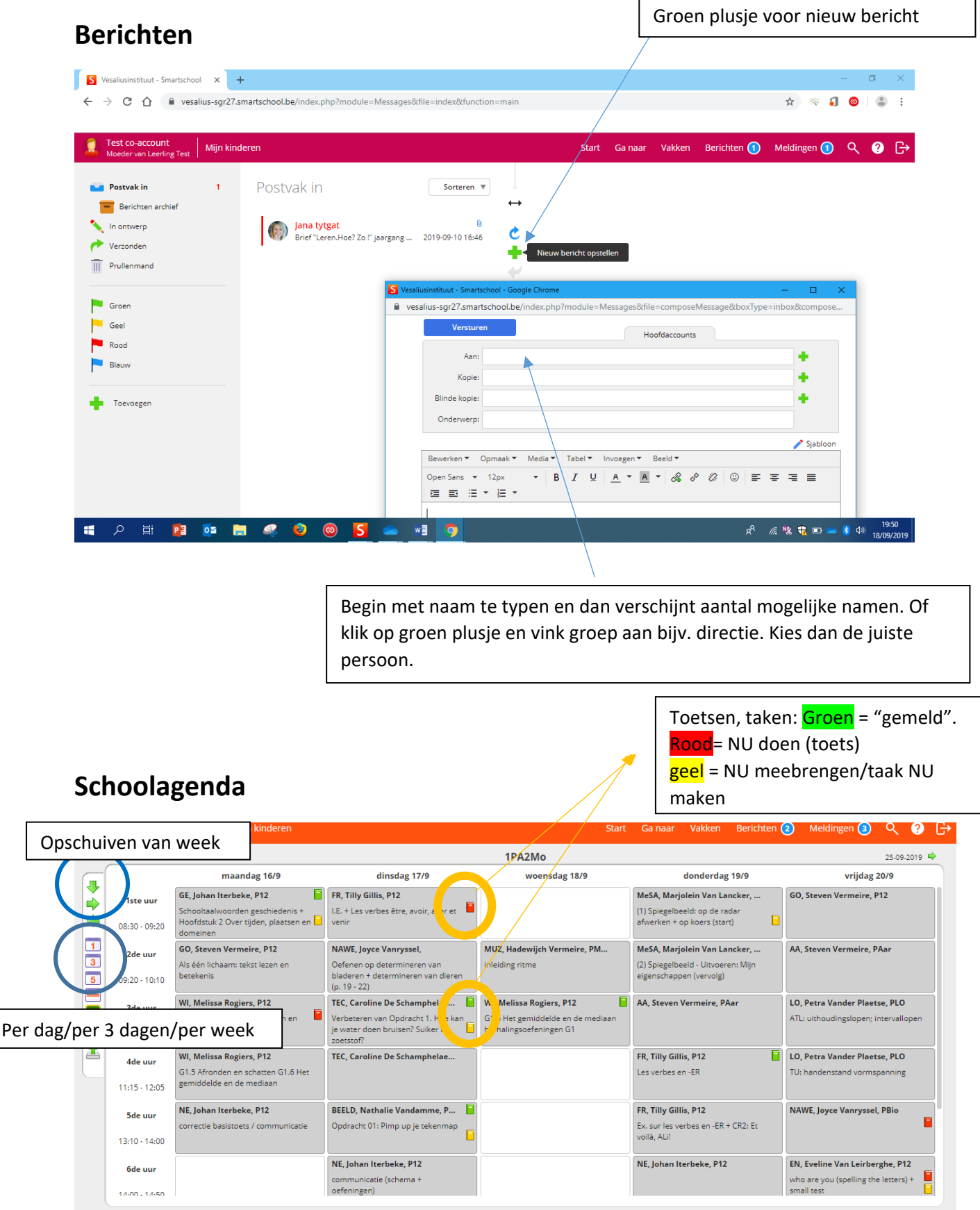